Logujemy się do kamery oraz panelu ustawień

| 0 - A X | 0 -    | 8 http://192.168.1.100:81/ |  |
|---------|--------|----------------------------|--|
|         |        | Control/152120011120001/   |  |
|         | • 3050 |                            |  |

| he server 192<br>erver reports | 2.168.1.100 is asking for your user name and password. Th that it is from GoAhead. |
|--------------------------------|------------------------------------------------------------------------------------|
|                                | admin                                                                              |

W zależności od używanej przeglądarki internetowej wybieramy odpowiedni sposób logowania się

| 遵 http://192.168 | 1.100:81/ 🔎 🗝 🧭 Urządzenie(IPCAM) 🛛 🗙                                |
|------------------|----------------------------------------------------------------------|
|                  | Kamera IP                                                            |
| 6                | ActiveX Mode (Przeglądarka IE)<br>Login                              |
| 1                | VLC media player Mode (Dla FireFox, Safari, Google Browser)<br>Login |
|                  | iPod / iPhone / iPad interfejs użytkownika<br><mark>Login</mark>     |
|                  | Nie w trybie plug-(dla przeglądarki smartphone)<br>Login             |
| ۲                | Integrado Centro de Vigilância(Polecić)<br>Otwarte                   |
|                  | Język: Polski 🗸 opis funkcji                                         |
|                  | 📕 nie wykazują następnym razem                                       |

Jak widać, dla Internet Explorer wybieramy pierwszą pozycję, dla Google Chrome, Firefox, Safari kolejną opcję.

Wchodzimy w konfigurację

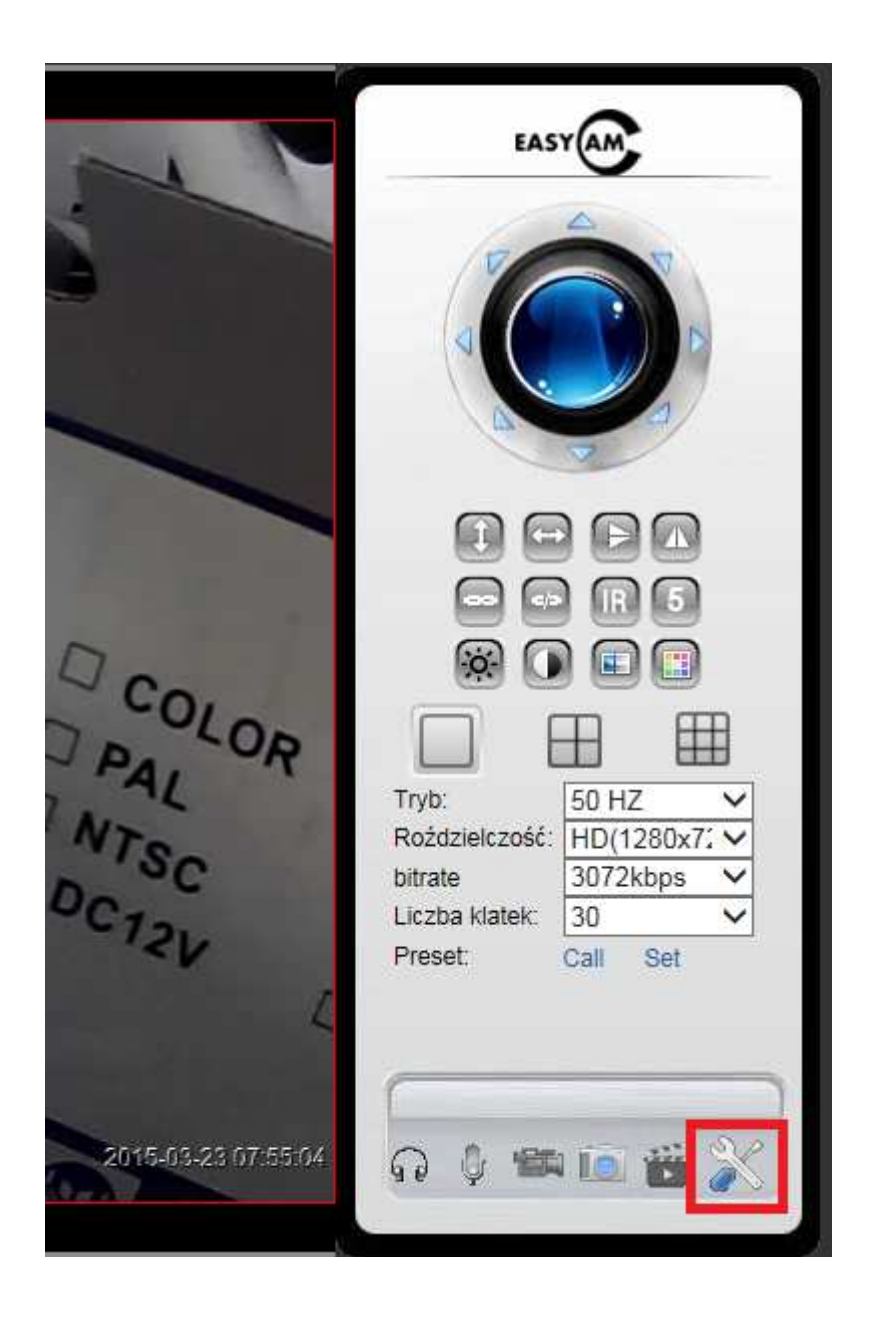

W celu uniknięcia problemów związanych ze znalezieniem adresu kamery zalecamy zmianę adresu IP kamery na jakiś niezajęty w naszej sieci adres stały. Kolejno wybieramy *Ustawienia sieci*  $\rightarrow$ *Podstawowe ustawienia sieci*. Odznaczamy *Pobierz adres z serwera DHCP*. Wpisujemy nowy adres IP kamery, najlepiej poza pulą zarządzaną przez serwer DHCP. Proponujemy użyć np. numeru 220, 230, 240 itp. W zależności od konfiguracji sieci ustawienia

Proponujemy użyć np. numeru 220, 230, 240 itp. W zależności od konfiguracji sieci ustawienia mogą wyglądać np. tak

| Podstawowe ustawienia sieci  |    |               |  |         |                            |  |
|------------------------------|----|---------------|--|---------|----------------------------|--|
| Pobierz adres z serwera DHCP |    |               |  |         |                            |  |
| Adres IP                     |    | 192.168.1.240 |  |         |                            |  |
| Maska                        |    | 255.255.255.0 |  |         |                            |  |
| Brama                        |    | 192.168.1.1   |  |         |                            |  |
| Serwer DNS                   |    | 192.168.1.1   |  |         | (domyślnie:208.67.222.222) |  |
| Port HTTP                    |    | 81            |  |         |                            |  |
|                              | Za | Zatwierdź     |  | Odśwież |                            |  |

Klikamy zatwierdź, kamera zrestartuje się.

Logujemy się do kamery pod nowym adresem, ponownie wchodzimy do ustawień Kolejno wybieramy Ustawienia sieci  $\rightarrow$  Ustawienia WiFi.

Klikamy przycisk *Skanuj* do momentu, aż zobaczymy listę znalezionych sieci bezprzewodowych.

| Ustawienia WiFi             |           |               |        |
|-----------------------------|-----------|---------------|--------|
|                             | SSID      | MAC           | Sygnał |
|                             | 1 SERWIS  | C0:4A:00:9A:8 | 81:F1  |
| Lista sieci bezprzewodowych | Skanuj    |               |        |
| Użyj sieci bezprzewodowej   |           |               |        |
|                             | Zatwierdź | Odśwież       |        |

**UWAGA**: nazwa sieci nie może zawierać spacji oraz znaków specjalnych – jeżeli posiada takie, należy zmienić ustawienia w punkcie dostępowym.

Klikamy nazwę sieci, do której chcemy się podłączyć. Jeżeli sieć jest zabezpieczona hasłem, należy wpisać to hasło w pole: *Share Key*.

| Ustawienia WiFi             |                           |   |        |               |        |  |
|-----------------------------|---------------------------|---|--------|---------------|--------|--|
|                             | SSID                      |   | MAC    |               | Sygnał |  |
|                             | 1 SERWIS                  |   | C0:44  | A:00:9A:81:F1 |        |  |
| Lista sieci bezprzewodowych |                           |   |        |               |        |  |
|                             | Skanuj                    |   |        |               |        |  |
| Użyj sieci bezprzewodowej   | $\checkmark$              |   |        |               |        |  |
| SSID                        | SERWIS                    |   | ]      |               |        |  |
| Rodzaj sieci                | Infra 🗸                   |   |        |               |        |  |
| Autoryzacja                 | WPA2-PSK Personal (AES) V |   |        |               |        |  |
| Share Key                   | haslo_wifi                |   | ]      |               |        |  |
|                             | Zatwierdź                 | 0 | dśwież |               |        |  |

Klikamy przycisk *Zatwierdź*. Kamera zrestartuje się. Kiedy odliczy czas do 0 należy odłączyć przewód sieciowy od kamery. Od teraz mamy podłączoną kamerę bezprzewodowo.